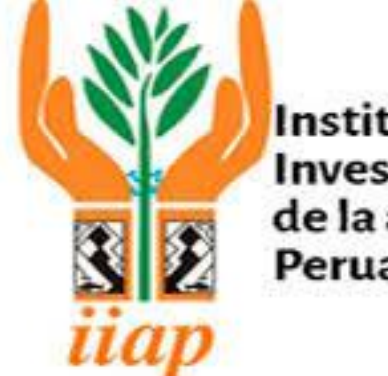

Instituto de Investigación de la amazonía Peruana

## MANUAL DE INSTALACION Y CONFIGURACION DE FIRMA ONPE

Manual de Instalación

SAN JUAN BAUTISTA, NOVIEMBRE 2024

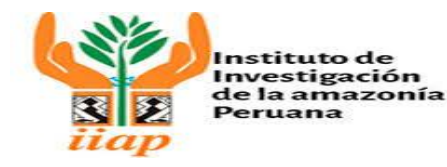

Elaborado por: Unidad Funcional Informática y Redes Vigente desde: NOVIEMBRE 2024

## 1. Verificar en el equipo que el Windows Defender Firewall este desactivado

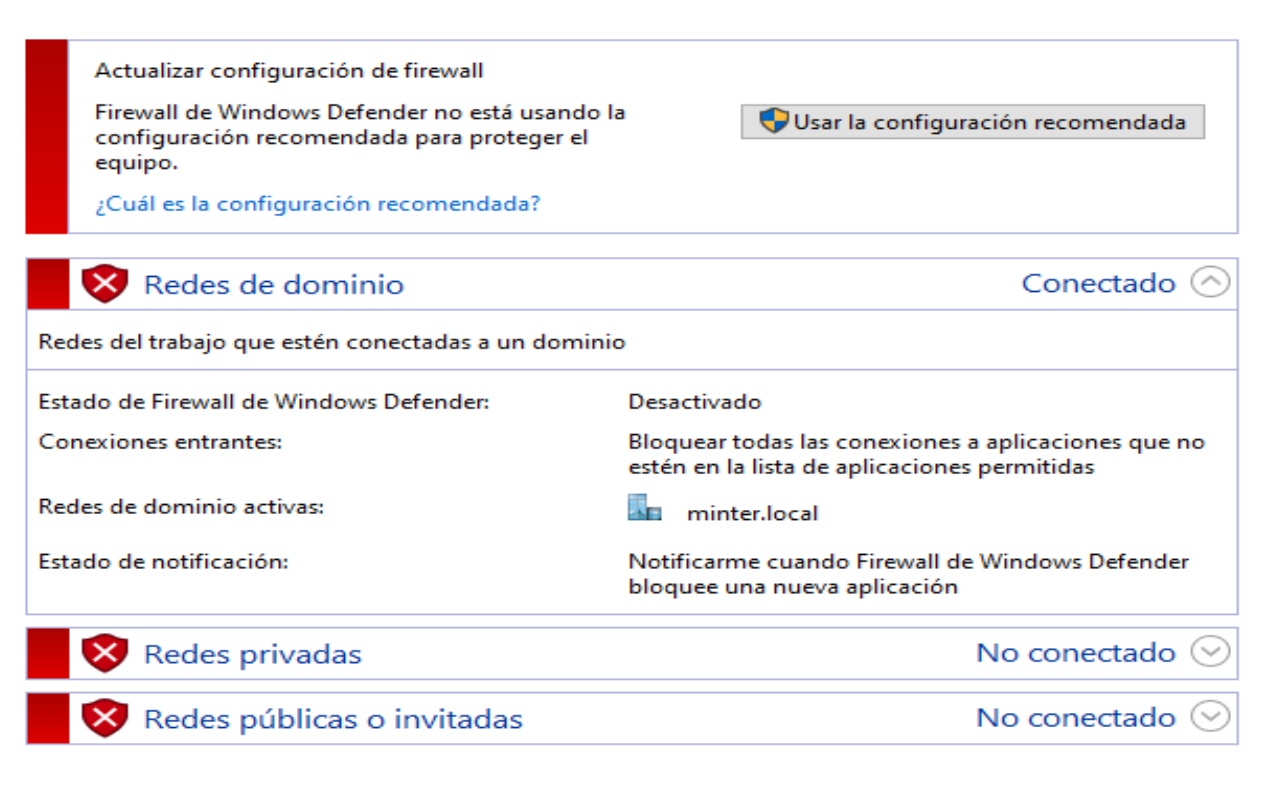

<u>NOTA</u>: Las instalaciones de los paquetes de instalación tienen que ejecutarse como administrador y seguir establecido.

## 2. Instalación de Firma Onpe

Ejecutar el archivo InstallerFirmaONPE.msi, para proceder a instalar el software

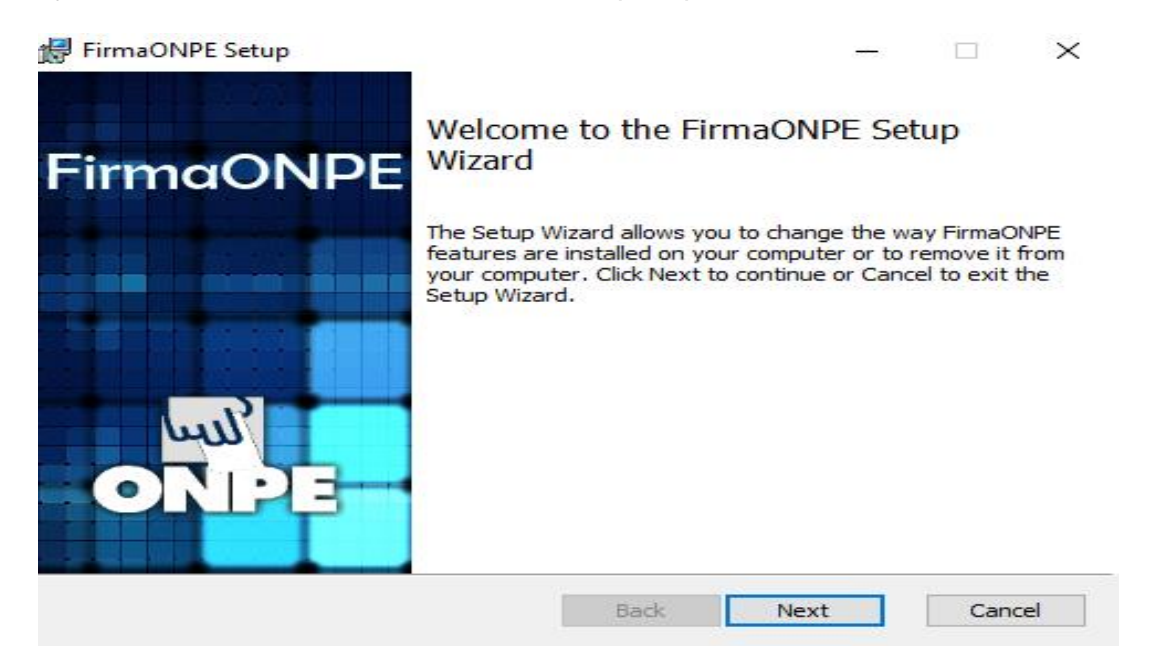

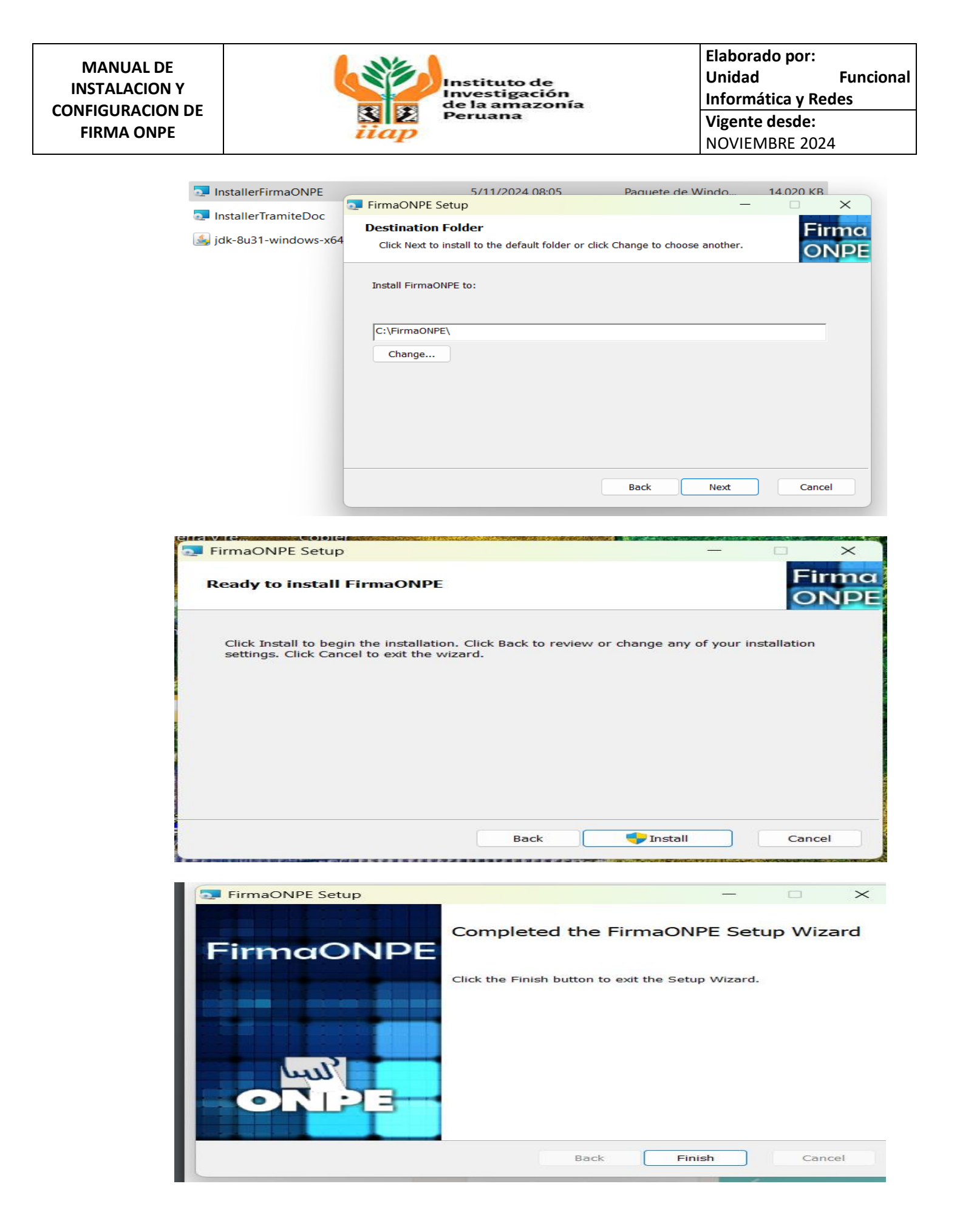

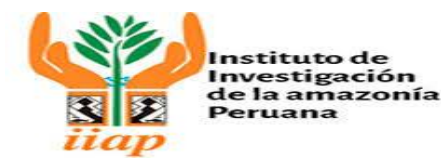

Elaborado por: Unidad Funcional Informática y Redes Vigente desde: NOVIEMBRE 2024

Una vez instalador el Software Firma Onpe, procedemos a copiar en la unidad C:\firmaONPE los siguientes archivos de imagen:

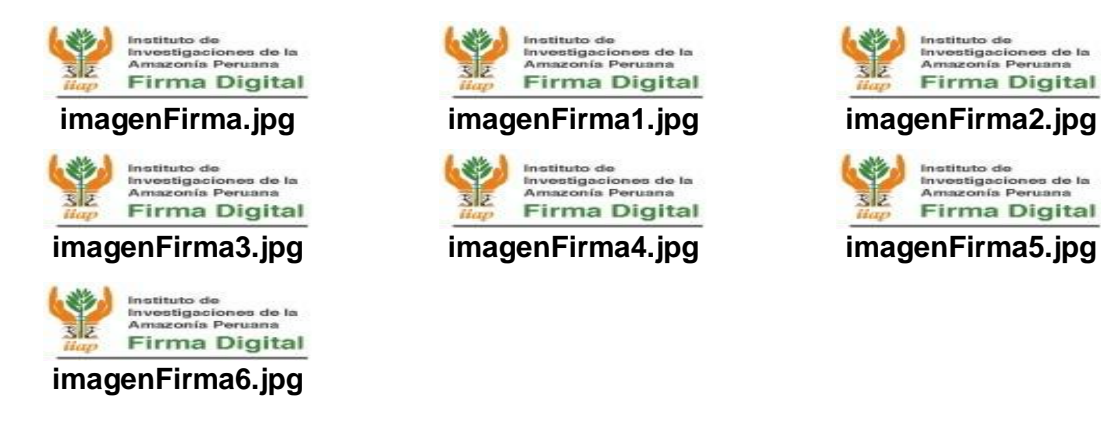

3. <u>Ejecutar el icono que aparecerá en el escritorio para proceder a firmar los</u> <u>documentos requeridos</u>

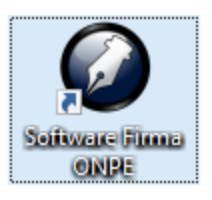

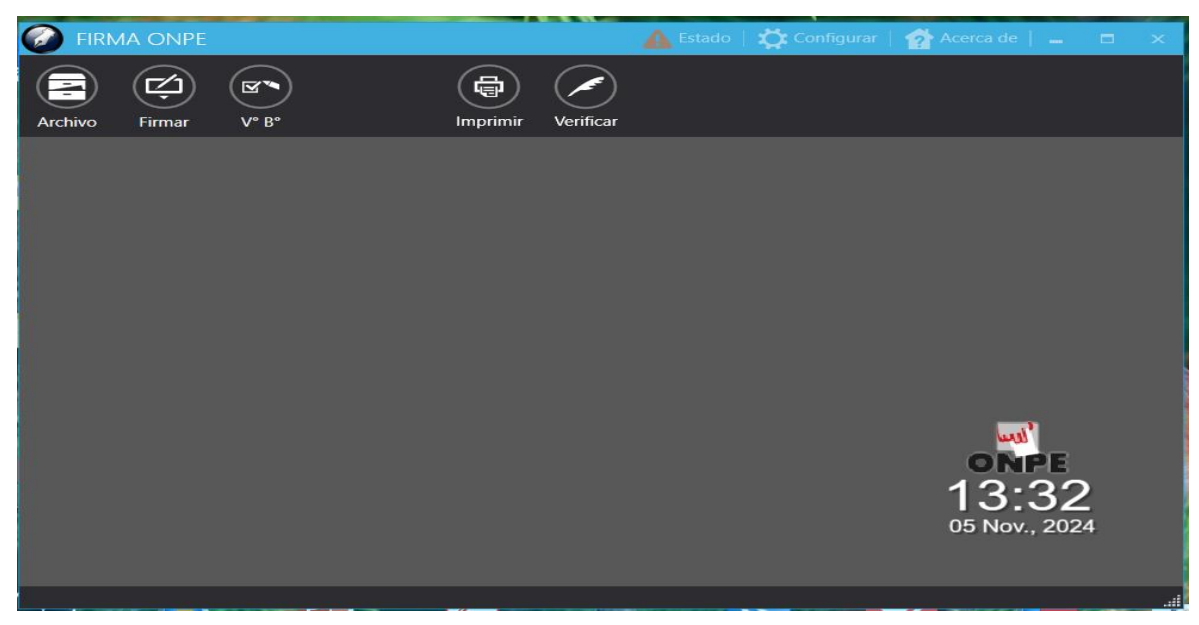

Fijarse que en opción donde dice Estado que este con el check de color verde, si no está de color verde procedemos a copiar el archivo: iofe.indecopi.gob.pe\_TSL\_tsl-pe.xml (TSL\_indecopi), copiamos en la carpeta siguiente:

C:\Users\DELLi7\.firmaONPE\cache (cambiar DELL7 por el nombre de usuario)

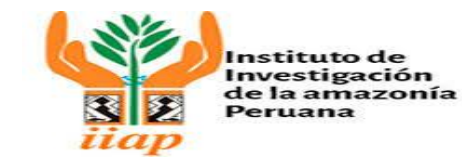

Elaborado por: Unidad Funcional Informática y Redes Vigente desde: NOVIEMBRE 2024

| 📁 cache X +                                                                          |                                                                    | - o ×                                          |
|--------------------------------------------------------------------------------------|--------------------------------------------------------------------|------------------------------------------------|
| $\leftarrow$ $\rightarrow$ $\uparrow$ $\bigcirc$ $\square$ $\rightarrow$ Este equipo | > OS (C:) > Usuarios > DELLi7 > .firmaONPE > cache                 | Buscar en cache Q                              |
| ⊕ Nuevo ~ 🔏 🗗 🛅 🖄                                                                    | ↑↓ Ordenar ~ ■ Ver ~ · · · · · · · · · · · · · · · · · ·           | Vista previa                                   |
| 🛅 txt                                                                                | Nombre Fecha de modificación Tipo Tamaño                           |                                                |
| > 🚞 usr                                                                              | iofe.indecopi.gob.pe_TSL_tsI-pe 5/11/2024 13:35 Archivo XML 236 KB |                                                |
| <ul> <li>Usuarios</li> </ul>                                                         |                                                                    |                                                |
| > 🚬 Acceso público                                                                   |                                                                    |                                                |
| Caracteria Administrador                                                             |                                                                    |                                                |
| Christian                                                                            |                                                                    |                                                |
| > 🦢 Default                                                                          |                                                                    |                                                |
| V DELLI7                                                                             |                                                                    |                                                |
| > 📜 .firmaONPE                                                                       |                                                                    |                                                |
| 🛅 .ms-ad                                                                             |                                                                    | Seleccione el archivo del que desea obtener la |
| idn. 🚾 <                                                                             |                                                                    | vista previa.                                  |
| 🚬 .refirma                                                                           |                                                                    |                                                |
| > 📜 .Tramitedoc                                                                      |                                                                    |                                                |
| > 🚞 AppData                                                                          |                                                                    |                                                |
| > AppRENIEC                                                                          |                                                                    |                                                |
| > 🛅 Búsquedas                                                                        |                                                                    |                                                |
| Contactos                                                                            |                                                                    |                                                |

Luego de copiar el archivo cerramos el software de firma onpe y le volvemos abrir.

| 🕢 FIRMA ONPE         |                                                                                                    | 🔍 Estado   🗱 Configurar   😭 Acerca de   🗕 🗉 🗙 |
|----------------------|----------------------------------------------------------------------------------------------------|-----------------------------------------------|
| Archivo Firmar V* B* | Imprimir Verificar                                                                                                    |                                               |
|                      | ESTADO FIRMA ONPE<br>Verificación<br>Conectividad Internet Estado: •<br>Verificación TSL Estado: •<br>• Verificación de configuración. Estado: • | ×                                             |
|                      |                                                                                                    |                                               |